## **DOWNLOADING AN EXAM**

Students receive an Email from <u>noreply@examsoft.com</u>, Subject: Download 'XXXXXXXXXXXX' (Example Download 'Histopathology')

| v <sup>#</sup> ExamSoft                                                                                    |  |  |  |  |
|----------------------------------------------------------------------------------------------------|--|--|--|--|
| You have until 10:00 AM on 03/22/2021 to download 'Histopathology'.                                        |  |  |  |  |
|                                                                                                    |  |  |  |  |
|                                                                                                    |  |  |  |  |
| To download this exam to your laptop, do the following:                                                    |  |  |  |  |
| <ul> <li>Launch Examplify™ using the icon</li> </ul>                                                       |  |  |  |  |
| Enter your email address & password     Select exam 'Histopathology' and click the 'Download Exam' button. |  |  |  |  |
| To download it to your iPad using Examplify, do the following:                                             |  |  |  |  |
| Launch Examplify app                                                                                       |  |  |  |  |
| Select the arrow next to the exam 'Histopathology' to download the exam.                                   |  |  |  |  |
|                                                                                                    |  |  |  |  |

## Student Examplify Dashboard:

|                                                 |                                   |                                             |                                                     |                                 | – 🗆 ×           |
|-------------------------------------------------|-----------------------------------|---------------------------------------------|-----------------------------------------------------|---------------------------------|-----------------|
|                                                 |                                   |                                             |                                                     |                                 | 100% 10:10      |
| 🕏 Examplify"                                    | Alexandre Bidaut - 5 - European I | Board of Veterinary Specialisation          | 1                                                   | Home Menu 🗸                     | NOTIFICATIONS 🔔 |
| My Exams<br>READY FOR DOWNLOAD<br>Comprehensive |                                   | Comprehensive<br>Download this exam file to | prepare for your exam. Only download exams to the c | omputer you will use to take th | ie exam.        |
| Ready For Download                              | *                                 | Download Exam                               |                                                     |                                 |                 |
| Ready For Download                              | *                                 |                                             |                                                     |                                 |                 |
| Ready For Download                              | <b>±</b>                          |                                             |                                                     |                                 |                 |
| Histopathology<br>Ready For Download            | ±                                 |                                             |                                                     |                                 |                 |
| Small Animal<br>Ready For Download              | ±                                 |                                             |                                                     |                                 |                 |
| VetPath Exotics<br>Ready For Download           | *                                 |                                             |                                                     |                                 |                 |
| Refresh Exam List                               |                                   | © 1998-2021 ExamSoft Worldwide,             | Inc. All Rights Reserved .                          |                                 | Version 2.6.4   |

The system prompts the student to download the Exam.

|                                         |                                   |                                       |               |              |              |           |       |   | – 🗆 X       |                 |
|-----------------------------------------|-----------------------------------|---------------------------------------|---------------|--------------|--------------|-----------|-------|---|-------------|-----------------|
|                                         |                                   |                                       |               |              |              |           |       |   |             | 100% 10:11      |
| 🕏 Examplify"                            | Alexandre Bidaut - 5 - European I | Board of Veterinary Specia            | lisation      |              |              |           |       | ł | iome menu 🗸 | NOTIFICATIONS 🔔 |
| My Exams                                |                                   | Comprehensive<br>Please enter the exa | )<br>m passwo | ord to sta   | irt this exa | m.        |       |   |             |                 |
| Comprehensive<br>Exam File Downloaded   |                                   | EXAM PASSWORD                         |               |              |              |           | Enter |   |             |                 |
| READY FOR DOWNLOAD                      |                                   | Remove Exam Down                      | nload         |              |              |           |       |   |             |                 |
| General Pathology<br>Ready For Download | ±                                 | Exam Settings                         |               |              |              | _         |       |   |             |                 |
| Gross Pathology<br>Ready For Download   | ±                                 | Secure                                |               | WiFi Off     |              | No Back B | utton |   |             |                 |
| Histopathology                          | Exan                              | Exam Details                          |               |              | Exam Too     | ols       |       |   |             |                 |
| Ready For Download                      |                                   | Instructor                            | -             |              | Spell Che    | eck       | ON    |   |             |                 |
| Small Animal                            |                                   | Posting ID #                          | 348608        |              | Copy & P     | Paste ON  |       |   |             |                 |
| Ready For Download                      | *                                 |                                       |               |              | Highlight    | ting      | OFF   |   |             |                 |
| VetPath Exotics<br>Ready For Download   | *                                 |                                       |               |              |              |           |       |   |             |                 |
| Refresh Exam List                       |                                   | © 1998-2021 ExamSoft Wo               | rldwide, Inc  | . All Rights | Reserved .   |           |       |   |             | Version 2.6.4   |

Once the Exam has been downloaded, the below screen appears:

## Once the Student has completed the Exam:

| Examplify Alexandre Bidaut - 5 - E                     | European Board of Veterinary Specialisation                       | Home Menu 🗸 | NOTIFICATIONS 🔔 |
|--------------------------------------------------------|-------------------------------------------------------------------|-------------|-----------------|
| My Exams                                               | General Pathology                                                 |             |                 |
| DOWNLOADED                                             | Please enter the exam password to start this exam.                |             |                 |
| General Pathology<br>Exam File Downloaded              | Exam Password Enter                                               |             |                 |
| Gross Pathology<br>Exam File Downloaded                | Remove Exam Download Exam Settings                                |             |                 |
| Histopathology<br>Exam File Downloaded                 | Secure 1 hour Win Off Nangate                                     |             |                 |
| Small Animal<br>Exam File Devenloaded                  |                                                                   |             |                 |
| Examine Dominated                                      | Exam Details Exam Tools                                           |             |                 |
| VetPath Exotics                                        | Instructor - Spel Check ON<br>Bestelle II # 245564 Conv. Baste DN |             |                 |
| Exam File Downloaded                                   | Calculation OFF                                                   |             |                 |
| COMPLETED                                              | Highlighting OFF                                                  |             |                 |
| Comprehensive<br>Exam uploaded: 3/21/2021, 10:21:50 AM | ✓                                                                 |             |                 |
|                                                        |                                                                   |             |                 |

The Exams to be downloaded or that have been completed also appear in the ExamSoft Student Dashboard (see below):

## Once completed:

| <b>∜ExamSoft</b> | ·   European Board of Veterinary Specialisation  |                       |
|------------------|--------------------------------------------------|-----------------------|
| P                | POC MOCK Assessments<br>ourse Id: POC MOCK       |                       |
|                  | Upcoming (0)                                     | Completed (7)         |
|                  | There are no upcomin                             | g Assessments to view |
| ∜ExamSoft        | t:   European Board of Veterinary Specialisation |                       |
| F                | POC MOCK Assessments                             |                       |

|                   | Upcoming (0)    |              | Complet 🙀 (7) |
|-------------------|-----------------|--------------|---------------|
| Assessment        | Assessment Type | Uploaded On  | Your Score    |
| VetPath Exotics   | Examplify       | Mar 21, 2021 |               |
| Assessment        | Assessment Type | Uploaded On  | Your Score    |
| Small Animal      | Examplify       | Mar 21, 2021 |               |
| Assessment        | Assessment Type | Uploaded On  | Your Score    |
| Histopathology    | Examplify       | Mar 21, 2021 |               |
| Assessment        | Assessment Type | Uploaded On  | Your Score    |
| Gross Pathology   | Examplify       | Mar 21, 2021 |               |
| Assessment        | Assessment Type | Uploaded On  | Your Score    |
| General Pathology | Examplify       | Mar 21, 2021 |               |